## مبـــــاشرة العمل 2018-2019

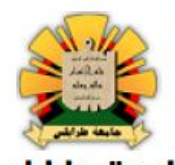

جامعة طرابلس

الإدارة العامة لشؤون أعضاء هيئة التدريس

لتعبئة نموذج مبـــاشرة العمل 2018-2019

يجب اتباع الخطوات التالية

- ♦ الدخول علي الموقع الرسمي لجامعة طرابلس → uot.edu.ly
   ♦ الذهاب الي ايقونة الكليات ومن ثم اختيار الكلية الخاصة بكم
  - الضغط على الرابط التالي 🖌

| ول للبوابة الإلكترونية | الدذ                                               |                                      |                                             |   |
|------------------------|----------------------------------------------------|--------------------------------------|---------------------------------------------|---|
|                        |                                                    |                                      | <ul> <li>سيظهر لكم المربع التالي</li> </ul> |   |
| •                      | r                                                  | الدفول للبوابة الإلكترونية للجامعة   |                                             |   |
|                        |                                                    | اسم المستخدم<br>2                    |                                             |   |
|                        |                                                    | علمة المرور<br>مر كلمة المرور الخاصة |                                             |   |
|                        | اتا لست برتامج روبوت<br>recAPTCHA<br>تصریما - انین | الدفول<br>هل نسبت كلمة المرور؟       |                                             |   |
|                        |                                                    |                                      | التالي : 🍫 يجب كتابة التالي                 |   |
|                        | ية الخاص بكم                                       | بة ايميل الجامع                      | خانة اسم المستخدم – كتا                     | * |
| م السري                | ني الخاص بكم او الرق                               | يتابة الرقم الوط                     | خانة كلمة المرور : يجب ك                    | * |
| :                      | عليكم كتابة التالي                                 | بمیل جامعی                           | · في حالة لم يكن عندكم اي                   | ✓ |

اسم المستخدم: الرقم الوطني@uot.edu.ly

كلمة المرور: الرقم الوطنى

بعد الدخول علي الحساب الخاص بكم

## مبـــــاشرة العمل 2018-2019

الدخول علي ايقونة الملف الشخصي وكتابة باقي البيانات الناقصة او الغير صحيحة ومن ثم الضغط علي زر حفظ

- ♦ لسحب نموذج مباشرة العمل يجب الضغط علي ايقونة نماذج واتباع التالي:
  - اختيار رقم 1 وهو العودة من الإجازة الصيفية
    - اختيار تاريخ المباشرة

|            |                                 | للرة العمل                              | 🅎 اختر نوع مبا |
|------------|---------------------------------|-----------------------------------------|----------------|
| <b>  ×</b> | تاريخ الميشرة:                  | العودة من الإجازة المسينية 🗸            | نرع لىبائرى:   |
|            | Ü :                             | عليه التلام من البيانات قبل الطباعة الم |                |
| 1          | لقسم, <i>ا<b>نظر الصورة</b></i> | ج وتسليم النموذج الي ا                  | باعة النموذ    |